●仮パスワードの変更方法

空き状況を確認

① 「マイページ」を押してくだい。

②お知らせに記載の利用者 ID と仮パスワード
ド
を入力してログインを押してください。
Dとパスワードを入力して(ださい、)
1234567
1/32-F
1/32-F
1/32-F
1/32-F

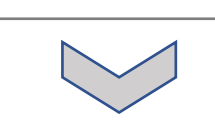

※パスワードはお忘れなく

③新しいパスワードを決めて入力してください。

パスワードを忘れた場合

④ご予約に進むには「利用者メニュー」を 押してください。

ご利用の手引き

施設のご案内

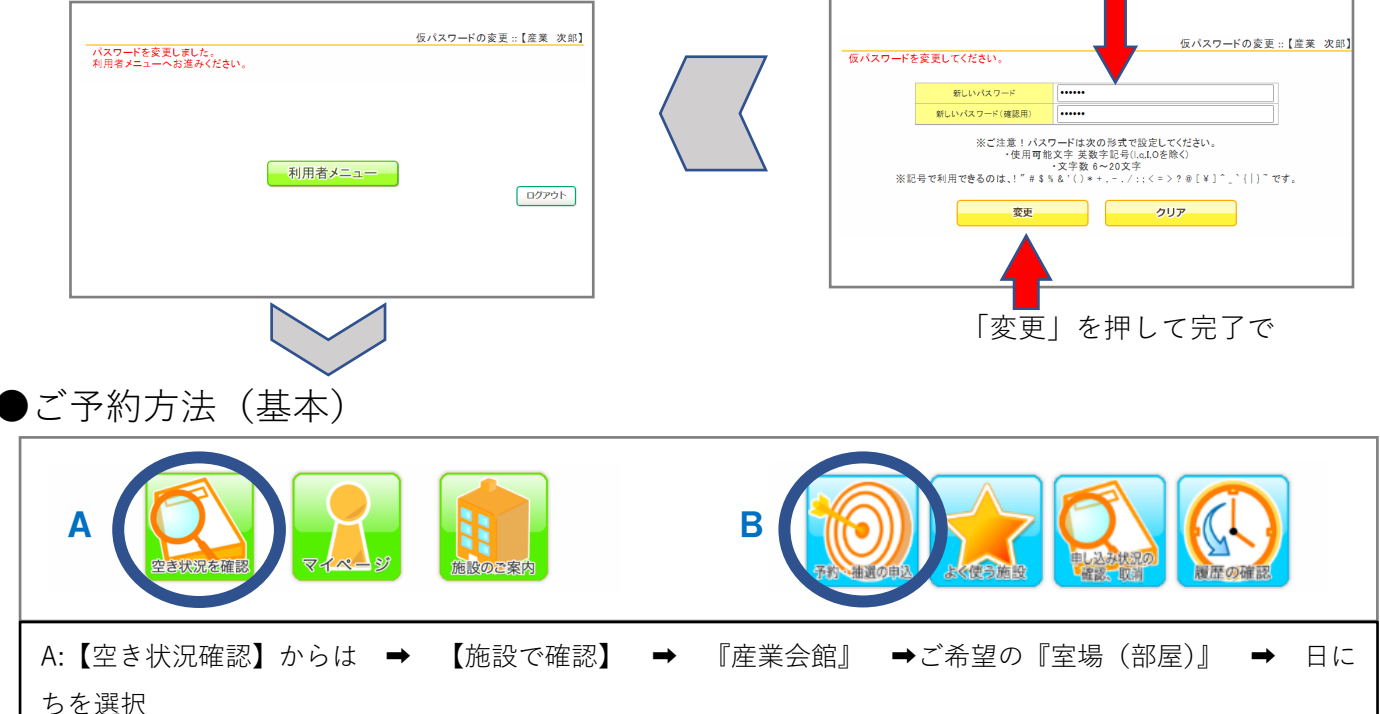

\*産業会館のWeb予約では、抽選は行っておりません。

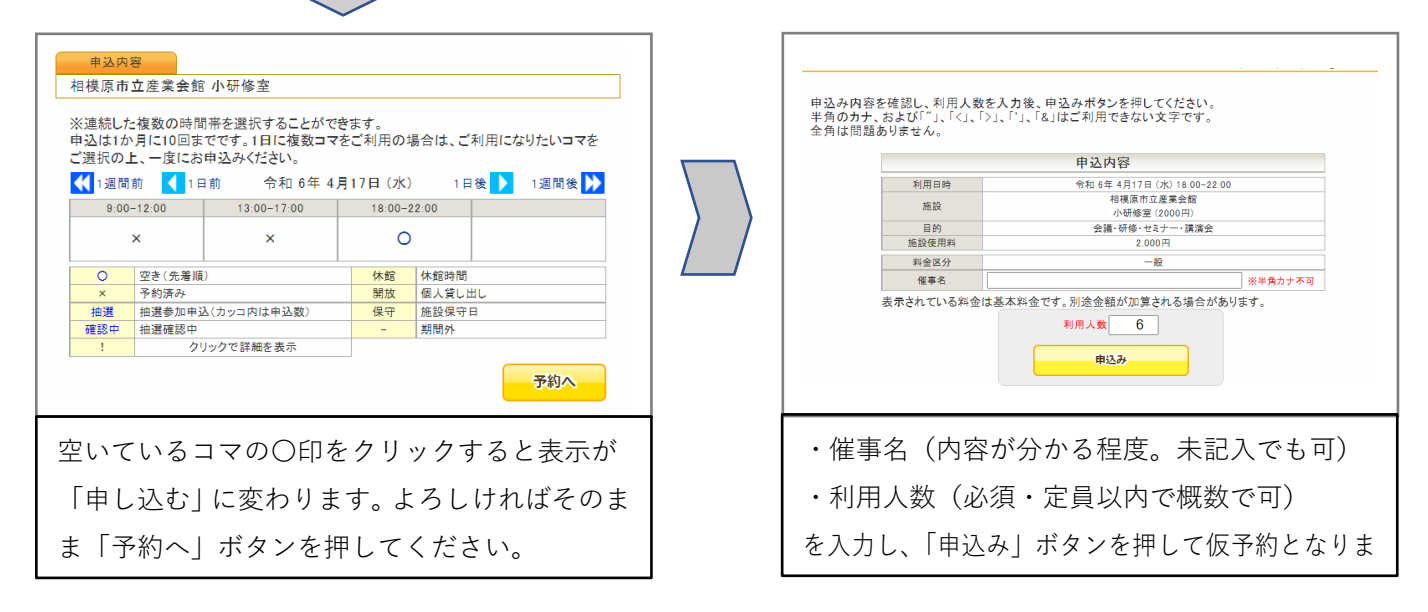